Βιβλιοθήκη κ Κέντρο Πληροφόρησης Ελ.Με.Πα

# Οδηγός χρήσης Mendeley

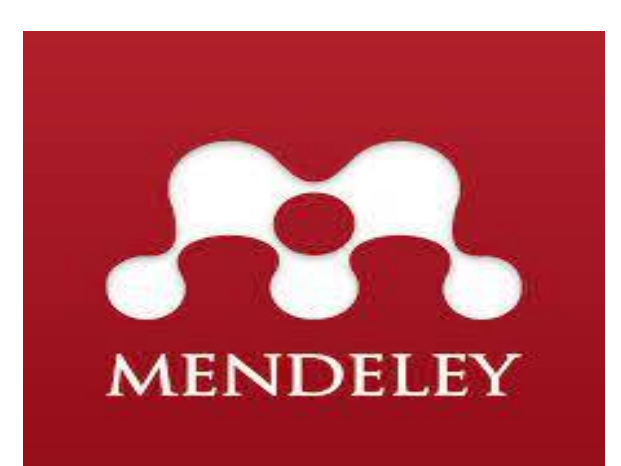

Ηράκλειο 2021

#### Τι είναι το Mendeley

Είναι ένα ελεύθερο πρόγραμμα συμβατό με ποικιλία λειτουργικών συστημάτων και κινητών συσκευών (Windows, OSX, Linux, iOS Android) που βοηθά στην οργάνωση ,τη διαχείριση, το διαμοιρασμό, και την ανάγνωση βιβλιογραφικών αναφορών. Διατίθεται σε τρεις εκδοχές (Desktop, Web και mobile) οι οποίες συγχρονίζονται μεταξύ τους.

Οι αναφορές οργανώνονται σε φακέλους με τρόπο που σας εξυπηρετεί και κάθε αναφορά συνοδεύεται κατευθείαν με το full text κείμενο PDF αν είναι διαθέσιμο. Διατηρεί ευρετήρια συγγραφέων, τίτλων, λέξεων-κλειδιών που ενημερώνονται αυτόματα με την εισαγωγή των νέων αναφορών που προστίθενται κάθε φορά στην προσωπική βιβλιοθήκη My Library.

To Mendeley διαθέτει πρόσθετα plugin συμβατά με το Microsoft Word και το LibreOffice που σας επιτρέπουν όταν γράφεται μια εργασία να εισάγεται αυτόματα τις παραπομπές μέσα στο κείμενο αλλά και τις βιβλιογραφικές αναφορές στο τέλος

### Δημιουργία Λογαριασμού

Από την ιστοσελίδα www.mendeley.com δημιουργείστε ένα νέο λογαριασμό. Θα χρειαστεί να εγγραφείτε δηλώνοντας μια διεύθυνση ηλεκτρονικού ταχυδρομείου που χρησιμοποιείτε και κάποιες προσωπικές σας πληροφορίες. Στην συνέχεια θα πρέπει να κατεβάσετε και να εγκαταστήσετε την Desktop έκδοση του Mendeley στον υπολογιστή σας, ανάλογα με το λειτουργικό σύστημα που χρησιμοποιείτε.

### Εγκατάσταση πρόσθετου στο Word (Install MS Word Plugin

Για να μπορεί το word να συνεργάζεται με το Mendeley και να είναι δυνατή η εισαγωγή βιβλιογραφικών παραπομπών και αναφορών εγκαταστήστε το 'Word plugin'. **Ανοίγετε το Mendeley Desktop και ακολουθείτε τη διαδρομή** '**Tools' ◊ 'Install MS Word Plugin .** 

Για την γρήγορη εισαγωγή αναφορών και αρχείων PDF από βάσεις δεδομένων εγκαταστήστε το Web Importer '. Ανοίγετε το Mendeley Desktop και ακολουθείτε τη διαδρομή 'Tools' ◊ 'Install Web Importer.

### **Mendeley Desktop**

Η desktop εφαρμογή έχει την παρακάτω εικόνα 1 και κάθε φορά που ανοίγετε την εφαρμογή και είστε συνδεδεμένοι online, αυτή συγχρονίζεται με τον Web λογαριασμό σας, ώστε να ενημερωθεί με τις όποιες αλλαγές ή προσθήκες έχετε κάνε. Ο συγχρονισμός γίνεται από το επιλέγοντας το εικονίδιο sync.

| Mendeley Desktop                                                                                                    |       |           |         |                                                                                                    |                 |     |         |       |         | -     |          | × |
|----------------------------------------------------------------------------------------------------|-------|-----------|---------|----------------------------------------------------------------------------------------------------|-----------------|-----|---------|-------|---------|-------|----------|---|
| File Edit View Tools Help                                                                                                    |       |           |         |                                                                                                    |                 |     |         |       |         |       |          |   |
|                                                                                                    | 3     | 0         |         |                                                                                                    | Q+ Sea          | rch |         |       |         |       | Michalis | 2 |
| Add Folders                                                                                                    | Sync  | Open f    | the Onl | ine Help Guide for Mendeley                                                                                                    |                 |     |         |       |         |       |          |   |
| My Library                                                                                                    | ^ B.  | All Docum | ents    | Edit Settings                                                                                                    |                 |     |         |       |         |       |          |   |
| All Documents                                                                                                    | *     | •         | Ð       | Formatted Citation - American Psychological Association 7th edition                                                                                                    | 0               | ^   | Details | Notes | Content | s     |          |   |
| Recently Added     Recently Read     Favorites                                                                                      |       |           |         | Libraries In A World Of Cultural Change - Liz Greenhalph, Ken Worpole - Biβkio Google. (n.d.). Retrieved<br>January 12, 2021, from https://books.google.gr/books?<br>httestile=Rid=TL_QAQABAblai=fnSdg=PP18dq=tourism+end+libraries&ots=71ws/thMI0d&sig=P                                                                                            | Τρι Ιαν 12 2021 |     |         |       |         |       |          |   |
| Needs Review                                                                                                    |       | •         | ē       | Alderson, A., Sabelli, P. A., Dickinson, J. R., Cole, D., Richardson, M., Kreis, M., Shevry, P. R., & Halford, N. G.<br>(1991). Complementation of sn11, a mutation affecting global regulation of carbon metabolism in yeast, by<br>a plant protein kinase COHA. <i>Proceedings of the Viational Academy of Sciences of the Initiatal States of</i> | 4d ago          |     |         |       |         |       |          | ſ |
| <ul> <li>Unsorted</li> <li>Tourismos</li> </ul>                                                                                     | *     | •         |         | Bovero, E. (2009). Cultural tourism and libraries. New learning needs for information professionals. World<br>Library and Information Congress: 75th IFLA General Conference and Council, Milano.                                                                                                    | Tpi Iav 12 2021 |     |         |       |         |       |          |   |
| > 📙 Кефо1<br>Create Folder                                                                                                    |       | •         | 8       | Huang, CY., Tsai, YL., & Lin, CK. (2021). The prone position ventilation (PPV) as an approach in<br>pregnancy with acute respiratory distress syndrome (AROS). <i>Taiwanese Journal of Obstetrics and</i><br><i>Gynecology</i> : https://doi.org/10.1016/j.tpog.2021.03.036                                                                          | 1w ago          |     |         |       |         |       |          |   |
| External Library                                                                                                    | -     | •         | 0       | Joseph, T. J., Chandhini, ', Das, S., Mysore, ' S Kirankumar, & Shah, ' M Jasmine, (n.d.). Methylation Status<br>of Arabidopsis DNA Repair Gene Promoters During Agrobacterium Infection Reveals Epigenetic Changes in<br>Three Generations, <i>Plant Molecular Dialogy Reparts</i> , https://doi.org/10.1007/s11105-021-01287-6                     | 20h ago         |     |         |       |         |       |          |   |
| Current Current                                                                                                    | × 🖕   |           |         | Kyriakaki, A., & Spentza, E. (2013). THE ROLE OF LIBRARIES IN THE TOURISM DEVELOPMENT: THE CASE OF<br>KORAES LIBRARY ON CHIDS ISLAND, GREECE. https://www.researchgate.net/publication/340085047                                                                                                    | Τρι Ιαν 12 2021 | -   |         |       |         |       |          |   |
| Filter by Publications                                                                                                    | •     |           | -       |                                                                                                    |                 | •   | N       | o do  | cumor   | to er | loctor   | d |
| All<br>Journal of Academic Library and Informat                                                                                     |       | •         |         | Miedzińska, M., & Tanaś, S. (2009). The tourism attractiveness of Polish libraries. <i>Turyzm, 19</i> (1–2), 69–75.                                                                                                    | Τρι Ιον 12 2021 | -   | IN      | 0 00  | Lumen   | LS SE | siected  | J |
| Journal of Travel Research<br>Plant Molecular Biology<br>Plant Molecular Biology Reporter<br>Descendings of the National Academy of | 4     | •         | 0       | Minh, T. N., Lu, H., Zhang, P., Li, W., Zhong, S., Ding, X., Xlao, J., & Li, Q. (2021). Phosphorylation of Novel<br>Interactors of Wild Soybean GSS/RNL Protein Kinase. <i>Plant Molecular Biology Reporter</i> , 1–9. https://<br>doi.org/10.1007/s11105-021-01288-5                                                                                | 4d ago          |     |         |       |         |       |          |   |
| Taiwanese Journal of Obstetrics and Gyn<br>Tourism                                                                                  | -<br> | •         | 0       | Neal, J. D., Uysal, M., & Sirgy, M. J. (2007). The Effect of Tourism Services on Travelers' Quality of Life.<br>Journal of Travel Research, 46, 154–163. https://doi.org/10.1177/0047287507303977                                                                                                    | 4h ago          |     |         |       |         |       |          |   |
| Turyzm<br>World library and information congress:                                                                                   | - 4   |           | Ø       | On, S. F. (n.d.). LIBRARIANSHIP AND SUSTAINABLE. ~ EVELOPMENT IN HOSPITALITY AND TOURISM :<br>SPECIAL FOCUS ON.                                                                                                    | Τρι Ιαν 12 2021 |     |         |       |         |       |          |   |

Άλλες εργασίες μπορούν να πραγματοποιηθούν από διαφορετικά σημεία στο Desktop. Στην κορυφή της οθόνης βρίσκονται η γραμμή μενού και κάτω από αυτή επιπλέον εικονίδια που επιτρέπουν τη γρήγορη επιλογή ορισμένων λειτουργιών όπως :

'Add Files' προσθήκη αρχείων και φακέλων από τον Η/Υ σας -

'Folders' δημιουργία νέων φάκελων - '

| File | Edit | View | Tools  | Help |   |
|------|------|------|--------|------|---|
| E    | 2 -  | -    | 7      | C=   | 1 |
|      | Add  |      | Folder | 8    |   |

Στην πάνω δεξιά άκρη του Desktop υπάρχει ένα πλαίσιο αναζήτησης προκειμένου να εντοπίσετε αναφορές που έχετε αποθηκεύσει στη Βιβλιοθήκη σας. Επιλέγοντας τον φακό στο αριστερό άκρο του πλαισίου μπορείτε να επιλέξετε σε ποιο πεδίο θέλετε να πραγματοποιηθεί η αναζήτηση (όνομα συγγραφέα, τίτλο άρθρου, τίτλο περιοδικού ή βιβλίου, χρονιά δημοσίευσης και σχόλια που έχετε εισάγει ως σημειώσεις σε αναφορές).

|                                   | l            | Q+                                     |    |          | $\supset$ | Michalis | 2 |
|-----------------------------------|--------------|----------------------------------------|----|----------|-----------|----------|---|
|                                   |              | Authors<br>Titles<br>Publication Names | -  |          |           |          |   |
| <i>Google</i> . (n.d.). Retrieved | ©<br>Τρι Ιαν | Year<br>Notes                          | :S | Contents |           |          |   |

#### Οργάνωση βιβλιοθήκης Mylibrary

Αριστερά στην οθόνη υπάρχει το MyLibrary

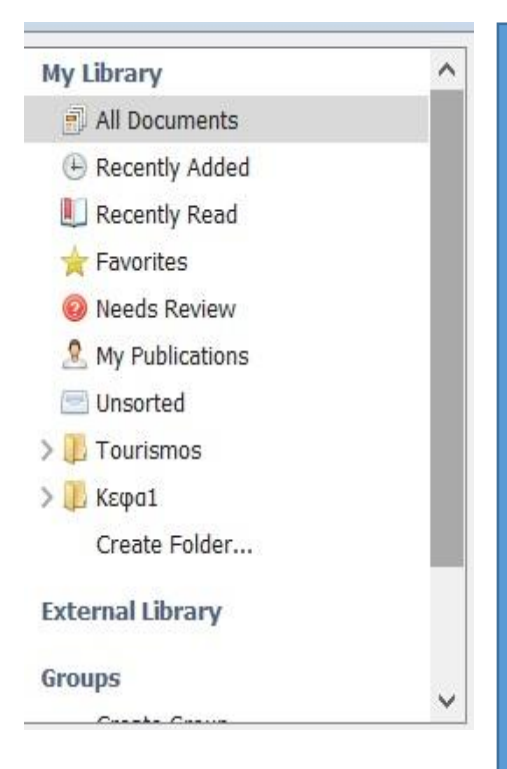

'All Documents' περιέχονται όλες οι αναφορές που υπάρχουν στη Βιβλιοθήκης σας, ανεξάρτητα από το αν ανήκουν και σε κάποιο φάκελο.

X

**Recently Added'** περιέχονται οι αναφορές που προστέθηκαν πρόσφατα στη Βιβλιοθήκη σας. **'Recently Read'** περιέχονται οι αναφορές που διαβάσατε πρόσφατα μέσω του PDF Viewer. 'Favorites' περιέχει τις αναφορές που έχετε ορίσει ως αγαπημένες.

'Needs Review' περιέχονται οι αναφορές που περιέχουν ελλιπείς πληροφορίες. Ο φάκελος δημιουργείται αυτόματα μόλις εισαχθεί στη Βιβλιοθήκη κάποια αναφορά με ελλιπή στοιχεία. 'My Publications' στον φάκελο αυτό μπορείτε να εισάγετε τις δημοσιεύσεις σας. Θα σας ζητηθεί να επιβεβαιώσετε ότι είστε ο συγγραφέας και κάτοχος των πνευματικών δικαιωμάτων της δημοσίευσης. 'Unsorted' περιέχονται οι αναφορές που δεν έχουν προστεθεί σε κάποιο φάκελο. Ακολουθούν οι φάκελοι που έχετε δημιουργήσει Στο κάτω μέρος της αριστερής στήλης εμφανίζονται φίλτρα - ευρετήρια που δημιουργούνται αυτόματα κατά την εισαγωγή των αναφορών στη Βιβλιοθήκη σας. Σας επιτρέπουν να ανακτήσετε τις αναφορές στη Βιβλιοθήκη σας, χρησιμοποιώντας διαφορετικά κριτήρια

#### Filter by Author Keywords Filter by Authors Filter by My Tags Filter by Publications Filter by Publications Filter

<

Διατηρούνται ευρετήρια με λέξεις-κλειδιά των συγγραφέων 'Author Keywords' (όπου υπάρχουν διαθέσιμα), με το όνομα των συγγραφέων 'Authors', με δικές σας λέξεις κλειδιά που πιθανά έχετε εισάγει στο πεδίο 'My Tags' που θα βρείτε στις λεπτομέρειες 'Details' κάθε αναφοράς, προκειμένου να ανακτάτε τη βιβλιογραφία σας με εναλλακτικούς τρόπους και τέλος με τίτλους 'Titles'

## Η κεντρική οθόνη περιέχει τις αναφορές του φακέλου που έχετε επιλέξει να δείτε.

| * |   |            | Authors                                                                                         | Title                                                                                                    | Year | Published In                                             | Added  |
|---|---|------------|-------------------------------------------------------------------------------------------------|----------------------------------------------------------------------------------------------------|------|----------------------------------------------------------|--------|
| Å | • |            | Neal, Janet D; Uysal, Muzaffer; Sirgy, M<br>Joseph                                              | The Effect of Tourism Services on Travelers' Quality of Life                                                                                  | 2007 | Journal of Travel Research                               | 1:28µµ |
| ★ | • | 0          | Joseph, T Joyous; Chandhini, '; Das, Swati;<br>Mysore, ' S Kirankumar; Shah, ' M Jasmine        | Methylation Status of Arabidopsis DNA Repair Gene Promoters During Agrobacterium<br>Infection Reveals Epigenetic Changes in Three Generations |      | Plant Molecular Biology<br>Reporter                      | Απρ 19 |
| 쇼 | N | /lark      | as read Camila; Xu, Jin; Teper, Doron; Lee,<br>Dongnwan; Wang, Nian                             | The transcriptome landscapes of citrus leaf in different developmental stages                                                                 | 0123 | Plant Molecular Biology                                  | Απρ 19 |
| ★ | • | <b>@</b> ] | Minh, Thuy Nguyen; Lu, Haoran; Zhang,<br>Pengmin; Li, Wenfeng; Zhong, Shihua; Ding,             | Phosphorylation of Novel Interactors of Wild Soybean GsSnRK1 Protein Kinase                                                                   | 2021 | Plant Molecular Biology<br>Reporter                      | Anp 16 |
| À | • |            | Alderson, A.; Sabelli, P. A.; Dickinson, J. R.;<br>Cole, D.; Richardson, M.; Kreis, M.; Shewry, | Complementation of snf1, a mutation affecting global regulation of carbon metabolism in<br>yeast, by a plant protein kinase cDNA              | 1991 | Proceedings of the National<br>Academy of Sciences of th | Απρ 16 |
| × | • |            | Tsuzuki, Chisato; Hachisu, Masakazu; Iwabe,<br>Rihoko; Nakayama, Yuna; Nonaga, Yoko; Su         | An amino acid ester of menthol elicits defense responses in plants                                                                            | 0123 | Plant Molecular Biology                                  | Απρ 16 |
| Å | • |            | Toki, Ksenija                                                                                   | Content Analysis of the Croatian Tourism Library                                                                                              | 2014 |                                                          | Απρ 5  |
| Å | • |            | Tokic, Ksenija; Tokic, Ivo                                                                      | Tourism potential of libraries                                                                                                    | 2018 | Tourism                                                  | Απρ 5  |
| ☆ | ÷ | 8          | Tokić, Ksenija                                                                                  | Ksenija Tokić / Ivo Tokić Tourism potential of libraries                                                                                      |      |                                                          | lav 12 |
| Å | • | 0          | On, Special Focus                                                                               | LIBRARIANSHIP AND SUSTAINABLE . $\sim$ EVELOPMENT IN HOSPITALITY AND TOURISM : SPECIAL FOCUS ON                                               |      |                                                          | lav 12 |

Αγαπημένες 'Favorite' (εμφανίζεται κίτρινο το αστέρι στα αριστερά κάθε αναφοράς εφόσον κλικ άρετε πάνω σε αυτό με το ποντίκι ώστε να τη δηλώσετε ως 'Αγαπημένη')

Διαβασμένες 'Read' (εμφανίζεται πράσινη η κουκίδα σε κάθε αναφορά που θέλετε να εμφανίζεται ως αναγνωσμένη) Αναφορές οι οποίες συνοδεύονται από κάποιο αρχείο (συνήθως πρόκειται για το πλήρες κείμενο της αναφοράς και εμφανίζεται το εικονίδιο του PDF )) ) '

Authors' βάσει του ονόματος του συγγραφέα 'Title' βάσει του τίτλου της δημοσίευσης 'Year' βάσει της χρονιάς δημοσίευσης/έκδοσης 'Published In' βάσει του τίτλου του περιοδικού 'Added' βάσει της ημερομηνίας προσθήκης της εγγραφής στη Βιβλιοθήκη σας

#### Εισαγωγή σχολίων και σημειώσεων (PDF Viewer)

Το Mendeley σας δίνει τη δυνατότητα να προσθέτετε σχόλια και σημειώσεις στο πλήρες κείμενο (PDF αρχείο) των αναφορών της Βιβλιοθήκης σας, εφόσον φυσικά το έχετε αποθηκεύσει. Αφού επιλέξτε και ανοίξτε το αρχείο pdf μπορείτε να γράψετε σημειώσεις και να υπογραμμίσετε κείμενο που σας ενδιαφέρει . Οι δυο αυτές εργασίες γίνονται ειτε με τα εικονίδια **note και highlight** . Τα σχόλιά σας αποθηκεύονται εκεί όπου προστίθενται. Αυτό σημαίνει ότι μπορείτε να διατηρείτε ένα έγγραφο με κάποια σχόλια και σημειώσεις στη Βιβλιοθήκη σας και το ίδιο έγγραφο

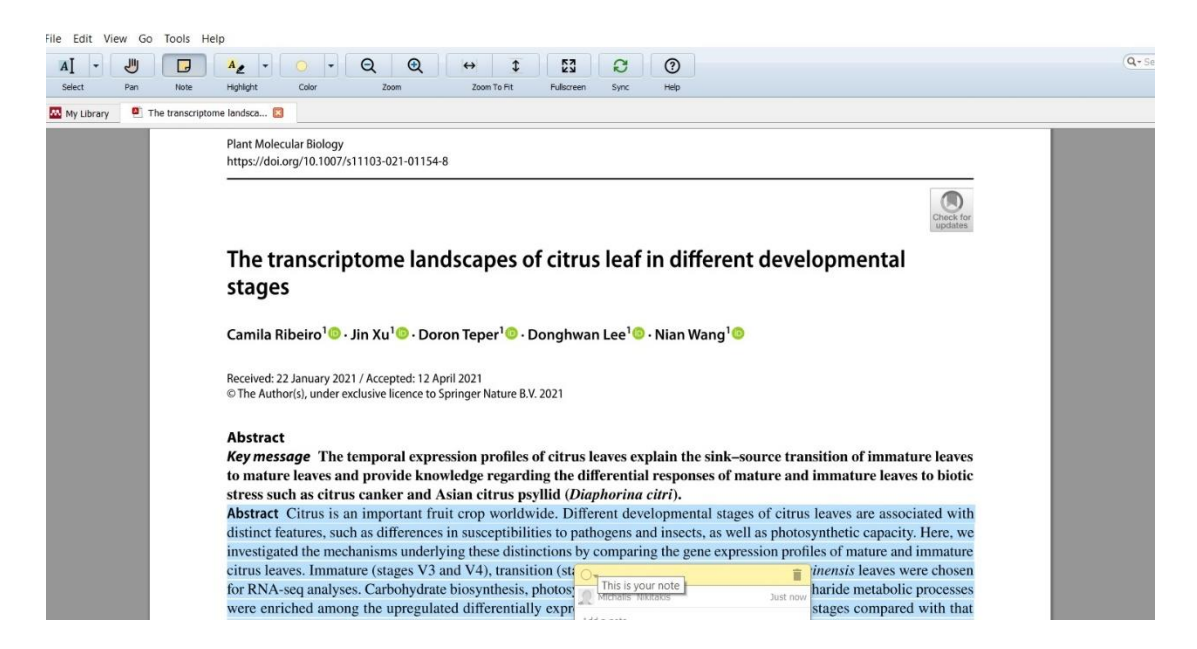

### Συνεργασία Ms Word με Mendeley

Για την εισαγωγή παραπομπών όταν γράφεται ένα κείμενο επιλέγεται από το MS word την επιλογή αναφορές και θα εντοπίζετε την εργαλειοθήκη του Mendeley '. Επιλέγετε 'Insert Citation

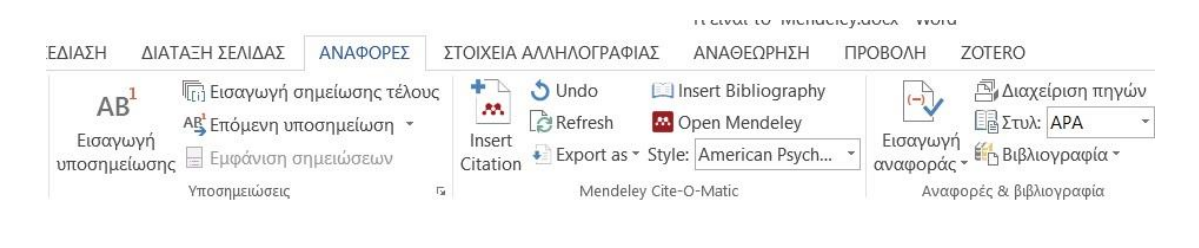

Στο αναδυόμενο παράθυρο εμφανίζεται

| Search by author, title or year in My Library |                |    |        |
|-----------------------------------------------|----------------|----|--------|
| My Library                                    | Go To Mendeley | ОК | Cancel |

επιλέξετε 'Go to Mendeley' προκειμένου να οδηγηθείτε στο Mendeley Desktop και να επιλέξετε από εκεί την αναφορά που θέλετε. Επιλέγετε αυτή που χρειάζεστε και κατόπιν 'OK' ώστε να μεταφερθεί ως παραπομπή στο Word.

Για την εισαγωγή αναφορών δηλαδή την αντίστοιχη βιβλιογραφία, πηγαίνετε σε μία κενή σειρά στο τέλος του εγγράφου και κατόπιν επιλέγετε 'Insert Bibliography

|                         |                                                                                  |                                               |                    |                                       | IL GUVAL LO INICIIAC                                     | icyaoca mora         |                                     |
|-------------------------|----------------------------------------------------------------------------------|-----------------------------------------------|--------------------|---------------------------------------|----------------------------------------------------------|----------------------|-------------------------------------|
| ΕΔΙΑΣΗ                  | ΔΙΑΤΑΞΗ ΣΕΛΙΔΑΣ                                                                  | ΑΝΑΦΟΡΕΣ Σ                                    | ΤΟΙΧΕΙΑ ΑΛΛΗΛΟ     | ζαιφαητ                               | ΑΝΑΘΕΩΡΗΣΗ                                               | ПРОВОЛН 2            | ZOTERO                              |
| ΑΕ<br>Εισαγί<br>υποσημε | 3 <sup>1</sup> Γ[τ] Εισαγωγή σ<br>Α <sup>ς</sup> Επόμενη υπ<br>είωσης Εμφάνιση σ | ημείωσης τέλους<br>οσημείωση   •<br>ημειώσεων | Insert<br>Citation | lo 📖 l<br>resh 🔤 C<br>port as * Style | nsert Bibliography<br>Open Mendeley<br>:: American Psych | Εισαγωγή<br>αναφοράς | 🔄 Διαχείριση πηγών<br>🛅 Στυλ: ΑΡΑ 🔹 |
|                         | Υποσημειώσεις                                                                    | La La                                         |                    | Mendeley Cite-                        | O-Matic                                                  | Αναφα                | ορές & βιβλιογραφία                 |